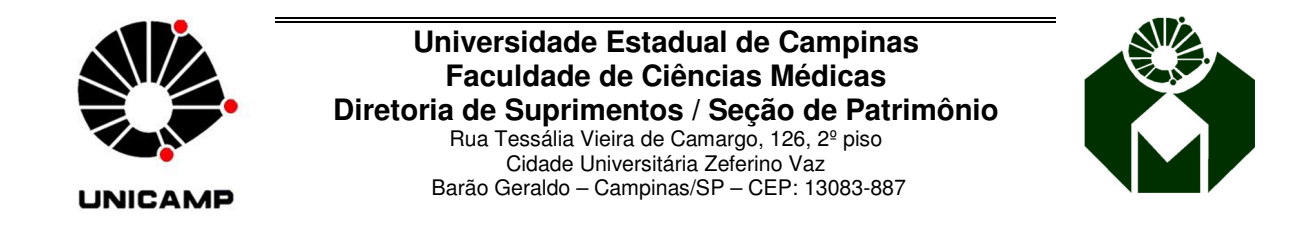

## Acesso ao Sistema Controle Patrimonial - Operador de Movimentação de Patrimônio da Unidade.

Para solicitar a permissão, acessar a intranet FCM, em Sistemas Unicamp acessar SIAD - sistemas administrativos.

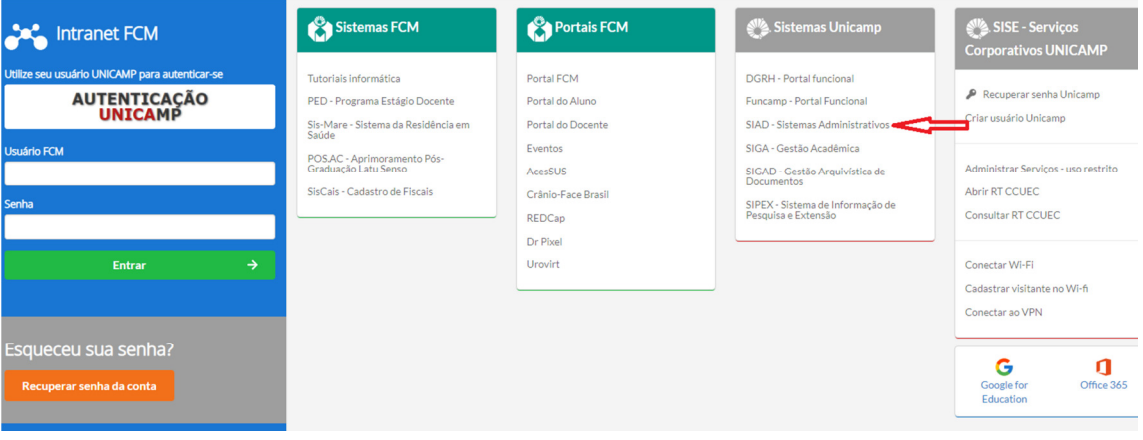

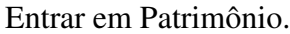

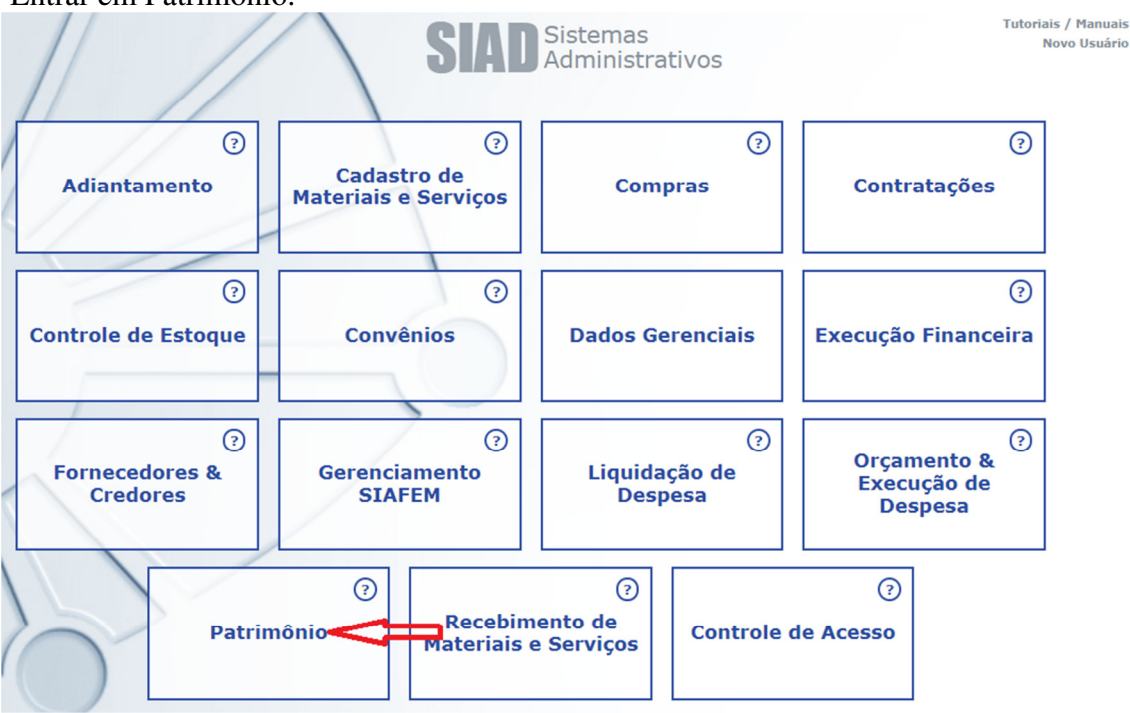

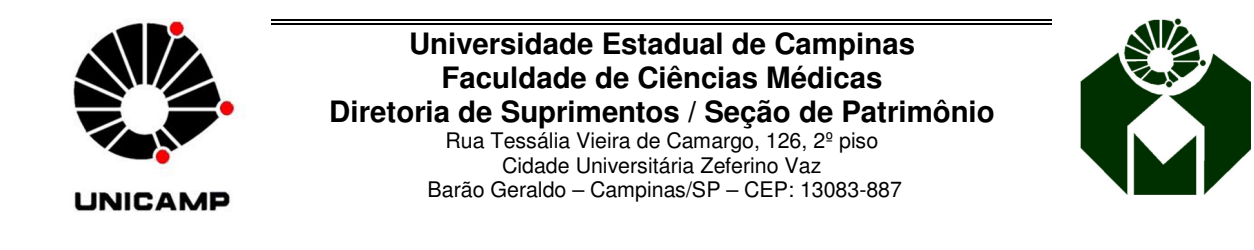

O usuário será direcionado para a página de login único da Unicamp.

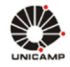

## AUTENTICAÇÃO UNICAMP

a a a 0 🕸

## D Acessar Sistemas / Serviços:

## NOTAS E AVISOS:

Por que o sistema que acessei me encaminhou para esta página?
 Usuário
 Utilize o seu usuáno Unicamp ou RA, sem o @unicamp.br
 Senha
 Senha
 Senha
 Entrar

Nesta página, deverá ser informado o usuário e a senha para os sistemas coorporativos cadastrado no CCUEC (SiSe).

Caso seja necessário, pode usar as funções "Esqueci a senha" ou "Senha Expirou".

Quando o usuário não possuir nenhum acesso, o mesmo será encaminhado automaticamente para a página de solicitação, após se logar:

**1.** Nesta tela deverá informar:

Sistema: O sistema que deseja permissão de acesso

**Perfil**: O perfil que deseja a permissão de acesso

Caso o perfil obrigue algum tipo de dado, será carregado para filtrar **o tipo de dado** que o usuário pode acessar no sistema.

**2.** Após preencher as informações, deverá acessar a função "Adicionar". Poderá adicionar vários perfis e acessos.

**3.** Ao finalizar a adição de perfis e acessos deverá "Salvar", para que seja enviada a solicitação para as devidas aprovações.

No exemplo a seguir, o usuário seleciona o sistema "Patrimônio", em seguida o perfil "Operador de Movimentação de Unidade", qual unidade será o acesso "FCM" e por fim o órgão desejado.

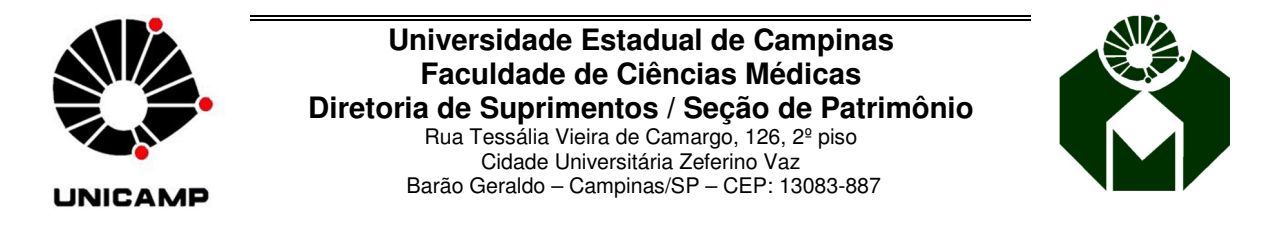

| Dados de Usuário   |                    |                             |                                        |                |          |          |
|--------------------|--------------------|-----------------------------|----------------------------------------|----------------|----------|----------|
| Solicitar Permissã | 0                  |                             |                                        |                | 2        | 3        |
| Sistema:           | Patrimônio         | ▼ Perfil:                   | Operador de Movimentação de Unidade    | •              | Adiciona | r Salvar |
| Tipo de Acesso:    | Area de Patrimônio | <ul> <li>Acesso:</li> </ul> | FCM                                    | •              |          |          |
| Tipo de Acesso:    | Unidade            | <ul> <li>Acesso:</li> </ul> | 02.00.00.00.00.00.00 - FACULDADE DE CI | ENCIAS MEDICAS | •        |          |

Usuários que já possuem acesso ao sistema, bastam apenas *logar* e acessar "Perfil", será direcionado para a tela de solicitação de perfil e acesso.

| SIAD                                     | Usuário: maupatri                                        |                        | Perfil | Manual | Ajuda | Sair |
|------------------------------------------|----------------------------------------------------------|------------------------|--------|--------|-------|------|
| Patrimonio                               |                                                          |                        | -0     | 0      |       |      |
|                                          |                                                          |                        |        |        |       |      |
| Consulta 🔻 Incorporação 👻 Movimentação 👻 | Cadastro de Apoio 👻                                      |                        |        |        |       |      |
|                                          |                                                          |                        |        |        |       |      |
|                                          |                                                          |                        |        |        |       |      |
|                                          |                                                          |                        |        |        |       |      |
|                                          |                                                          |                        |        |        |       |      |
|                                          |                                                          |                        |        |        |       |      |
|                                          |                                                          |                        |        |        |       |      |
|                                          |                                                          |                        |        |        |       |      |
|                                          |                                                          |                        |        |        |       |      |
|                                          |                                                          |                        |        |        |       |      |
|                                          |                                                          |                        |        |        |       |      |
|                                          |                                                          |                        |        |        |       |      |
|                                          |                                                          |                        |        |        |       |      |
|                                          |                                                          |                        |        |        |       |      |
|                                          |                                                          |                        |        |        |       |      |
|                                          |                                                          |                        |        | _      |       |      |
|                                          | Todos os Direitos Reservados - PTR 1.0.17 - SIAD Commons | 1.0.51 - BUNI01 V. 120 |        |        |       |      |

O Patrimônio esta à disposição para orientações de como proceder e operar o sistema. Lembramos também que está disponível o perfil "Operador de consulta" que permite consultar a situação dos bens cadastrados na Universidade.

Atenciosamente,